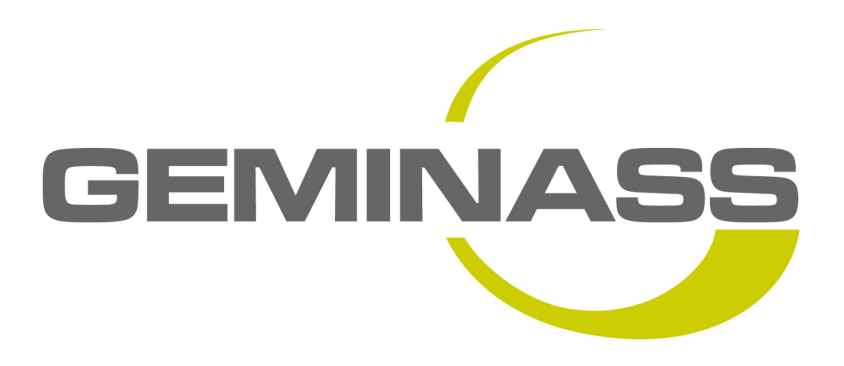

# FIDNET

# Manuale d'uso – Vers. 24.03.2015

| 1. INTRODUZIONE                | 3  |
|--------------------------------|----|
| 2. ACCESSO AL PORTALE          | 3  |
| 3. HOME PAGE                   | 3  |
| 4. ACQUISIZIONE NUOVO INCARICO | 4  |
| 5. RICERCA DI UN INCARICO      | 6  |
| 6. OPERATIVITÀ NELLA PRATICA   | 6  |
| 6.1. DIARIO COMUNICAZIONI      | 7  |
| 6.2. AGGIORNAMENTO CAUSA       | 9  |
| 7. FATTURAZIONE                | 9  |
| 7.1. PRATICHE DA FATTURARE     | 10 |
| 7.2. FATTURE DA AUTORIZZARE    | 11 |
| 7.3. FATTURE AUTORIZZATE       | 11 |
| 8. ARCHIVIO FATTURE            | 11 |

#### 1. Introduzione

FidNet è un portale che permette di ottimizzare la gestione degli incarichi ai fiduciari, ottimizzando e semplificando le comunicazioni tra lo Studio e il Gestore o la Mandante.

#### 2. Accesso al portale

Digitando sul browser l'indirizzo <u>http://www.geminass.it/fidnet</u>, si verrà reindirizzati alla pagina di login, dov'è possibile inserire le credenziali fornite.

| Fid <b>Net</b>                                                                           |  |
|------------------------------------------------------------------------------------------|--|
| FID NET WEB<br>Immettere nome utente e password.<br>Informazioni account<br>Nome utente: |  |
| Password:<br>Accedi<br>Recupera password                                                 |  |

#### 3. Home Page

Una volta effettuato l'accesso, comparirà il cruscotto (Home Page) dell'applicazione:

| Fid <b>Net</b>   |                     |                            |                                       |                          |                 |            |  |  |  |  |  |
|------------------|---------------------|----------------------------|---------------------------------------|--------------------------|-----------------|------------|--|--|--|--|--|
| Incarichi        | Ric                 | erca Fatturaz              | one Archivio fatture                  | Anagrafica               | Cambio password | Logout     |  |  |  |  |  |
|                  | RIEPILOGO INCARICHI |                            |                                       |                          |                 |            |  |  |  |  |  |
| Numero di incari | CHI NON ACQUISIT.   | <u>r 1</u>                 |                                       |                          |                 |            |  |  |  |  |  |
| Numero di incari | CHI APERTI: 153     |                            |                                       |                          |                 |            |  |  |  |  |  |
| Numero di incari | CHI IN SCADENZA:    | 0                          |                                       |                          |                 |            |  |  |  |  |  |
|                  |                     | L                          | STA DELLE NOTE NON ANCO               | ORA LETTE                |                 |            |  |  |  |  |  |
|                  |                     | Т                          | tte le annotazioni del diario sono si | ate già lette.           |                 |            |  |  |  |  |  |
| N° Richiesta     | Data                | Utente                     |                                       | Commento                 |                 |            |  |  |  |  |  |
| 958              | 17/03/2015          | Concernation of the second | "*** DEMO *** Si richiede una sched   | la di aggiornamento caus | а.              | Visualizza |  |  |  |  |  |

La sezione "Riepilogo incarichi" presenta 3 collegamenti:

- 1. Numero di incarichi non acquisiti: sono i nuovi incarichi che il fiduciario deve prendere in gestione
- 2. Numero di incarichi aperti: sono tutte le cause non ancora definite e/o fatturate. Per la ricerca di una pratica in particolare si faccia riferimento alla successiva voce di menu "Ricerca"
- 3. Numero di incarichi in scadenza: per ogni pratica, il fiduciario dovrà creare almeno ogni sei mesi una scheda di aggiornamento causa. Questo è l'elenco delle cause in cui è passato tale periodo ed è quindi necessario un aggiornamento.

Più in basso troviamo invece la "Lista delle note non ancora lette", dove il fiduciario troverà un elenco delle nuove comunicazioni da parte del Gestore e, cliccando sul pulsante "Visualizza", verrà reindirizzato direttamente alla pratica.

## 4. Acquisizione nuovo incarico

Dalla Home Page, cliccare sul link "Numero di incarichi non acquisiti".

Comparirà un elenco delle pratiche da prendere in carico:

|   | Incarichi                      | Ricerca |            |            | Fatturazione      | A  | rchivio fatture |     | Anagrafica       | Cambio | password     |        | Logout       |
|---|--------------------------------|---------|------------|------------|-------------------|----|-----------------|-----|------------------|--------|--------------|--------|--------------|
|   | ELENCO INCARICHI NON ACQUISITI |         |            |            |                   |    |                 |     |                  |        |              |        |              |
| ł | N° Sinistro                    | Ramo    | Data Sin.  | Data inc   | . Attore          |    | Convenuto       | )   | Causa pre        | sso    | Data pros. u | dienza | Stato        |
|   | 213-4-02855-14                 | RCD     | 28/10/2009 | 26/02/2015 | GARNEVALE GIUSEP  | PE | COMUNE DI GALLI | ATE | TRIBUNALE DI NO  | OVARA  |              |        | Da acquisire |
|   | 213-4-02855-14                 | KUD     | 28/10/2009 | 26/02/2015 | CARINEVALE GIUSEP | PE | COMUNE DI GALLI | ATE | TRIBUINALE DI NU | JVAKA  |              |        | Da acquisire |
|   |                                |         |            |            |                   |    |                 |     |                  |        |              |        |              |
|   |                                |         |            |            |                   |    |                 |     |                  |        |              |        |              |
|   |                                |         |            |            |                   |    |                 |     |                  |        |              |        |              |
|   |                                |         |            |            |                   |    |                 |     |                  |        |              |        |              |

Cliccando sul relativo numero di sinistro comparirà una schermata con i dati riepilogativi dell'incarico:

|                                                                                                    | VISUALIZZAZI                                                                                                    | ONE INCARICO N° <b>1</b><br>COMUNE DI PROVA                                 | 52602001 (STATO: DA ACQUISIRE)<br>/ COGNOME NOME                                                              |             |
|----------------------------------------------------------------------------------------------------|----------------------------------------------------------------------------------------------------|-----------------------------------------------------------------------------|----------------------------------------------------------------------------------------------------|-------------|
| 📄 Dati incarico 🛛 🔅 Di                                                                                | ario comunicazioni 🥔 Cartell                                                                                                    | ina elettronica 🖉 Ag                                                        | giornamento causa                                                                                             |             |
| DATI DELL'INCARICO                                                                                    |                                                                                                    |                                                                             |                                                                                                    |             |
| Numero del sinistro:                                                                                  | 213-4-00001-10                                                                                                    |                                                                             |                                                                                                    |             |
| Data di inserimento:                                                                                  | 26/02/2015                                                                                                    |                                                                             |                                                                                                    |             |
| Data del sinistro:                                                                                    | 28/10/2009                                                                                                    |                                                                             |                                                                                                    | Scarica PDF |
| Note:                                                                                                 |                                                                                                    |                                                                             |                                                                                                    |             |
| Numero polizza:                                                                                       | 2134/001166-3                                                                                                    |                                                                             |                                                                                                    |             |
| Urgente:                                                                                              |                                                                                                    |                                                                             |                                                                                                    |             |
| MOTIVI COSTITUZIONE                                                                                   |                                                                                                    |                                                                             |                                                                                                    |             |
| rifacimento intor<br>in data 17/07/201<br>conferma da parte<br>La invitiamo pert<br>della difesa all' | naco e sistemazione opere<br>14 confermavamo telefonic<br>2 loro della rinuncia alla<br>2 anto a prendere contatto<br>2 Avv. Iannacone Giuliana. | murarie).<br>mente al legale de<br>chiamata in causa<br>con la Mandante ond | el Comune tale disponibilità previa<br>di UNIQA_ ma tant'èl.<br>de concordare le modalità per l'affidamento v | Salva       |
| DATI CAUSA                                                                                            |                                                                                                    |                                                                             |                                                                                                    |             |
| Tipo causa:                                                                                           | Civile                                                                                                    |                                                                             |                                                                                                    |             |
| Causa presso:                                                                                         | TRIBUNALE DI NOVARA                                                                                                    |                                                                             |                                                                                                    |             |
| Data 1º udienza:                                                                                      | 16/06/2015                                                                                                    |                                                                             |                                                                                                    |             |
| Data prossima udienza:                                                                                |                                                                                                    |                                                                             |                                                                                                    |             |
| Ultimo appiornamento cau                                                                              | ica:                                                                                                    |                                                                             |                                                                                                    |             |
| N° narti costituite:                                                                                  |                                                                                                    |                                                                             |                                                                                                    |             |
| Valore domanda:                                                                                       | 22000.00 euro                                                                                                    |                                                                             |                                                                                                    |             |
| Valore causa:                                                                                         | 2500.00 euro                                                                                                    |                                                                             |                                                                                                    |             |
| Data sentenza:                                                                                        |                                                                                                    |                                                                             |                                                                                                    |             |
| boto sentenzar                                                                                        |                                                                                                    |                                                                             |                                                                                                    |             |
| DATI CONVENUTO                                                                                        |                                                                                                    | DATI LEGALE CTP                                                             |                                                                                                    |             |
| Nominativo:                                                                                           | COMUNE DI PROVA                                                                                                    | Nominativo:                                                                 | RESTINI AVV. SANDRO                                                                                           |             |
| Indirizzo:                                                                                            | PIAZZA ITALIA, 1                                                                                                    | Indirizzo:                                                                  | Via dei Mille, 45                                                                                             |             |
| Carling Gaussian                                                                                      |                                                                                                    |                                                                             | CAP: Città: Prov.:                                                                                            |             |
| Codice fiscale:                                                                                       |                                                                                                    |                                                                             | 28066 GALLIATE NO                                                                                             |             |
| Partita IVA:                                                                                          |                                                                                                    | Telefono:                                                                   |                                                                                                    |             |
|                                                                                                    | CAP: Città: Prov.:                                                                                                    | Fax:                                                                        |                                                                                                    |             |
|                                                                                                    | 28066 GALLIATE NO                                                                                                    | Email:                                                                      |                                                                                                    |             |
| DATI DEL DANNEGGIATO                                                                                  |                                                                                                    |                                                                             |                                                                                                    |             |
| Nominativo:                                                                                           | COGNOME E NOME DANNEGG                                                                                                    | IATO                                                                        |                                                                                                    |             |
| Codice fiscale:                                                                                       |                                                                                                    |                                                                             |                                                                                                    |             |
| Data di nascita:                                                                                      |                                                                                                    |                                                                             |                                                                                                    |             |
| Indirizzo:                                                                                            | VIA GARIBALDI, 24                                                                                                    |                                                                             |                                                                                                    |             |
|                                                                                                    | CAP: Città: Prov.:                                                                                                    |                                                                             |                                                                                                    |             |
|                                                                                                    | 28066 GALLIATE NO                                                                                                    |                                                                             |                                                                                                    |             |
| Telefono 1:                                                                                           |                                                                                                    |                                                                             |                                                                                                    |             |
| Telefono 2:                                                                                           |                                                                                                    |                                                                             |                                                                                                    |             |
| Email:                                                                                                |                                                                                                    |                                                                             |                                                                                                    |             |
| CAUSA                                                                                                 |                                                                                                    |                                                                             |                                                                                                    |             |
| Valore Sentenza / Transazi                                                                            | one / € 0,00                                                                                                    |                                                                             |                                                                                                    |             |
| ATP:                                                                                                  |                                                                                                    |                                                                             |                                                                                                    |             |
| Parcella:                                                                                             | € 0,00                                                                                                    |                                                                             |                                                                                                    |             |
|                                                                                                    | Acqui                                                                                                    | sisci Rifiuta Inca                                                          | rico fuori zona di competenza 🔍                                                                               |             |
|                                                                                                    |                                                                                                    | Lo stato attuale della pra                                                  | tica non permette modifiche.                                                                                  |             |

E' sufficiente cliccare su "Acquisisci", oppure "Rifiuta" specificandone il motivo.

### 5. Ricerca di un incarico

Nel portale è presente un motore di ricerca sulle pratiche ancora aperte; cliccando sulla voce di menu "Ricerca" comparirà questa maschera:

| Incarichi           | Ricerca     | Fatturazione    | Archivio fatture | Anagrafica | Cambio password | Logout |
|---------------------|-------------|-----------------|------------------|------------|-----------------|--------|
|                     |             |                 | Brosnea          |            |                 |        |
|                     |             |                 | RICERCA          |            |                 |        |
| N° sinistro:        |             | Data sinistro:  | (gg/m            | m/aaaa)    |                 |        |
| Causa presso:       |             | Tipo causa: Qua | Isiasi 💽         |            |                 |        |
| Legale controparte: |             | Nome attore:    |                  |            |                 |        |
| Nome convenuto:     |             |                 |                  |            |                 |        |
| Stato pratica:      | Qualsiasi 💽 |                 |                  |            |                 |        |
|                     |             |                 |                  |            |                 |        |
|                     |             |                 | Cerca Pulisci    |            |                 |        |
|                     |             |                 |                  |            |                 |        |

E' possibile specificare anche più criteri contemporaneamente e utilizzare i caratteri jolly ('\*' e '?'); cliccando su "Cerca" verrà restituita una lista di incarichi che corrispondono ai criteri specificati:

|                 |         |               |            |                                         | RICERCA         |                                       |                    |        |
|-----------------|---------|---------------|------------|-----------------------------------------|-----------------|---------------------------------------|--------------------|--------|
| N° sinis        | tro:    |               |            | Data sinistro:                          | (gg/            | (mm/aaaa)                             |                    |        |
| Causa pres      | sso:    |               |            | Tipo causa: Qualsi                      | asi 🗾           |                                       |                    |        |
| Legale contropa | rte:    |               |            | Nome attore:                            |                 |                                       |                    |        |
| Nome convent    | uto: co | mune di pavia | а.         |                                         |                 |                                       |                    |        |
| Stato prat      | ica: Q  | ualsiasi      | •          |                                         |                 |                                       |                    |        |
|                 |         |               |            |                                         | Cerca Pulisci   |                                       |                    |        |
| N° Sinistro     | Ramo    | Data Sin.     | Data inc.  | Attore                                  | Convenuto       | Causa presso                          | Data pros. udienza | Stato  |
| 213-4-05222000  | RCD     | 18/10/2010    | 07/02/2013 | :x00000000X                             | COMUNE DI PAVIA | TRIBUNALE DI MILANO                   | 23/04/2015         | Aperto |
| 213-4-08084     | RCD     | 25/09/2010    | 11/03/2013 | XXXXXXXXXXXXXXXXXX                      | COMUNE DI PAVIA | TRIBUNALE DI PAVIA -chiamata di terzo |                    | Aperto |
| 213-4-04        | RCD     | 08/05/2011    |            | >>>>>>>>>>>>>>>>>>>>>>>>>>>>>>>>>>>>>>> | COMUNE DI PAVIA | TRIBUNALE DI PAVIA                    |                    | Aperto |
| 213-4-00500-44  | RCD     | 25/07/2011    |            | XXXXXXXXXXXXXXXXXX                      | COMUNE DI PAVIA | TRIBUNALE DI PAVIA                    |                    | Aperto |
| 213-4-0-20011   | RCD     | 17/03/2011    |            | xxxxxxxxxxxxxxxxxxxxxx                  | COMUNE DI PAVIA | TRIBUNALE DI PAVIA                    |                    | Aperto |

Anche in questo elenco, è sufficiente cliccare sul numero di sinistro per entrare nella pratica e operare.

#### 6. Operatività nella pratica

L'operatività all'interno della pratica è consentita attraverso il "Diario delle comunicazioni" e tramite la maschera per creare una scheda di "Aggiornamento Causa".

| In    | carichi                                                                                         | Cambio password | ł          | Logout  |                                              |                               |              |          |            |  |  |  |
|-------|-------------------------------------------------------------------------------------------------|-----------------|------------|---------|----------------------------------------------|-------------------------------|--------------|----------|------------|--|--|--|
|       | VISUALIZZAZIONE INCARICO N° 939 (STATO: APERTO)<br>COMUNE DI PROVA / DANNEGGIATO COGNOME E NOME |                 |            |         |                                              |                               |              |          |            |  |  |  |
| 🗋 Dat | 🗋 Dati incarico 🕘 Diario comunicazioni 🥢 Cartellina elettronica 🧳 Aggiornamento causa           |                 |            |         |                                              |                               |              |          |            |  |  |  |
|       |                                                                                                 |                 |            |         | DIARIO COMUNICAZIONI                         |                               |              |          |            |  |  |  |
|       | NSinistro                                                                                       | Utente          | Data       | Tipo    |                                              | Commento                      |              | Allegati |            |  |  |  |
| +     | 213-4- <b>5521010</b> 0                                                                         | Geminass Srl    | 10/02/2015 |         | vogliate comunicarci i nom<br>dat (continua) | inativi dei testi che verranr | no escussi e |          | Visualizza |  |  |  |
| +     | 213-4-85000                                                                                     | rAw. Rossi      | 05/02/2015 | UDIENZA | rinvio per escussione testi.                 |                               |              |          | Visualizza |  |  |  |
|       | Nuova comunicazione                                                                             |                 |            |         |                                              |                               |              |          |            |  |  |  |

### 6.1. Diario Comunicazioni

Nel diario si vede lo scambio di comunicazioni tra il Gestore e il Fiduciario e si ha la possibilità di inserire una nuova comunicazione, agendo sull'apposito pulsante:

| c                                                                                         | NUOVO ALLEGATO INCARICO N° 985 (STATO: APERTO)<br>COMUNE DI PROVA / DANNEGGIATO COGNOME E NOME |
|-------------------------------------------------------------------------------------------|------------------------------------------------------------------------------------------------|
| TESTO COMUNICAZIONE<br>Tipo: COMUNICAZIONE GENERICA<br>Data: 24/03/2015 (gg/mm/aaaa)      |                                                                                                |
| Allegati                                                                                  |                                                                                                |
| Selezionare il file dal disco locale.<br>File allegato: Stoglia. Nessun file selezionato. | ALTRO Carica file                                                                              |
|                                                                                           | Conferma e registra Annulla e torna alla pratica                                               |

I campi da inserire sono:

- Tipo Comunicazione: si invita l'utente a specificare di volta in volta il tipo di comunicazione, soprattutto per quegli eventi che determinano un cambio di stato della pratica, come ad esempio una Sentenza, in cui verrà chiesto di specificare anche la data della stessa e il valore della causa.
- Data: è un valore non modificabile e registra la data in cui è stata inserita la comunicazione

- Note (vedi riquadro bianco nella figura sopra): è il contenuto stesso della comunicazione
- Allegati: vi è anche la possibilità di inserire *n* allegati alla comunicazione. Basta cercare il file con il pulsante "Sfoglia", selezionare il tipo di file che si sta caricando e cliccare su "Carica file".

| A | LLEGATI                                                           |
|---|-------------------------------------------------------------------|
|   | Referto Medico DEMO1.pdf Elimina                                  |
|   | Selezionare il file dal disco locale.                             |
|   | File allegato: Sfoglia Nessun file selezionato. ALTRO Carica file |
|   |                                                                   |
|   | Conferma e registra Annulla e torna alla pratica                  |

Attendere quindi che il file compaia sotto la scritta "Allegati" e ripetere la procedura per gli eventuali altri documenti da allegare.

Al termine dell'inserimento, cliccare su "Conferma e registra" per salvare la comunicazione.

## 6.2. Aggiornamento Causa

E' richiesto un aggiornamento periodico dello stato della causa: attraverso questa funzione del portale si potrà generare automaticamente un report che verrà allegato al diario e trasmesso quindi al Gestore.

|                                                             |                                                                                 | AGGIORN                    | AMENTO CAUSA INCARICO N°   | 985 |  |
|-------------------------------------------------------------|---------------------------------------------------------------------------------|----------------------------|----------------------------|-----|--|
| 📄 Dati incarico                                             | 🕘 Diario comunicazioni                                                          | 🖉 Cartellina elettro       | nica 🖉 Aggiornamento causa |     |  |
| I.P. Lesioni                                                | Nostra valutazione                                                              | Valutazione Attore         | CTU Medica / Tecnica       |     |  |
| Danno cose / Vei<br>Altri danni                             |                                                                                 |                            |                            |     |  |
| Richieste comples<br>Rivalsa assicurazi<br>Valore del danno | ssive avanzate in citazione:<br>one INPS / INAIL:<br>ad oggi (comprensivo di in | teressi rivalutazione e sp | ju<br>D<br>Dese legali): 0 |     |  |
| AN DEBEATUR                                                 |                                                                                 |                            |                            |     |  |
| Responsabilita com                                          | promessa:                                                                       | © Si ∪ No                  |                            |     |  |
| QUANTUM DEBEATUR                                            | <b>1</b>                                                                        |                            |                            |     |  |
| Tabelle del tribunal                                        | e applicate al sinistro:                                                        |                            |                            |     |  |
| PROSSIMA UDIENZA:                                           |                                                                                 |                            |                            |     |  |
| Prossima udienza:                                           | (g                                                                              | g/mm/aaaa)                 |                            |     |  |
| Oggetto:                                                    |                                                                                 |                            |                            |     |  |
| PROVE:                                                      |                                                                                 |                            |                            |     |  |
| Testi escussi:                                              | C Si C No                                                                       |                            |                            |     |  |
| Verbale autorità:                                           | O Si O No                                                                       |                            |                            |     |  |
| CTU Medico-Legale                                           | : С <sub>Si</sub> С <sub>No</sub>                                               |                            |                            |     |  |
| CTU tecnica:                                                | O <sub>Si</sub> O <sub>No</sub>                                                 |                            |                            |     |  |
| CONSIDERAZIONI:                                             |                                                                                 |                            |                            |     |  |
| Si ravvisano allo sta                                       | to opportunità transattive?                                                     | O Si O No                  |                            |     |  |
| Parere:                                                     |                                                                                 |                            |                            |     |  |
| Note:                                                       |                                                                                 |                            |                            |     |  |
|                                                             |                                                                                 |                            | Aggiornamento causa        |     |  |

## 7. Fatturazione

Quando la pratica viene definita, entra nel ciclo della fatturazione, che si definisce in 3 fasi:

- 1. Pratiche da fatturare: è l'elenco delle pratiche chiuse (a seguito della restituzione dell'elaborato peritale o della definizione della vertenza.
- 2. Fatture da autorizzare: è l'elenco delle fatture in attesa che il Gestore le validi e ne consenta l'effettiva emissione
- 3. Fatture autorizzate: è l'elenco delle fatture approvate dal gestore e che sono quindi pronte per l'emissione.

| Incarichi                                                          |                       | Ricerca    | Fatt | turazione      | Archivio fatture      | Anagrafica             | Cambio password      | Logout  |  |  |  |
|--------------------------------------------------------------------|-----------------------|------------|------|----------------|-----------------------|------------------------|----------------------|---------|--|--|--|
|                                                                    | PRATICHE DA FATTURARE |            |      |                |                       |                        |                      |         |  |  |  |
| N' Sinistro Ramo Data Sin. Data inc. Attore Convenuto Causa presso |                       |            |      |                |                       |                        |                      |         |  |  |  |
| 213-4-02353-11                                                     | RCD                   | 01/02/2011 |      | BELOMETTI MA   | RIA LUISA CO          | omune di bergamo       | TRIBUNALE DI BERGAMO | Fattura |  |  |  |
|                                                                    |                       |            |      | FAT<br>Non sol | T <b>URE DA AUTOR</b> | IZZARE<br>autorizzare. |                      |         |  |  |  |
|                                                                    |                       |            |      | E.             | ATTURE AUTORIZ        | ZATE                   |                      |         |  |  |  |
| Non sono presenti fatture autorizzate.                             |                       |            |      |                |                       |                        |                      |         |  |  |  |
|                                                                    |                       |            |      |                |                       |                        |                      |         |  |  |  |

### 7.1. Pratiche da fatturare

Cliccare sul pulsante "Fattura" relativo alla pratica che si vuole fatturare. Compare una maschera dove è possibile inserire tutti i campi della fattura, tranne il numero e la data del documento, che verranno inseriti in una fase successiva.

| Incarichi                 | Ricerca     | Fatturazione | Archivio fatture        | Anagrafica | Cambio password | Logout |  |  |  |
|---------------------------|-------------|--------------|-------------------------|------------|-----------------|--------|--|--|--|
| GENERAZIONE NUOVA FATTURA |             |              |                         |            |                 |        |  |  |  |
|                           |             |              |                         |            |                 |        |  |  |  |
| DATI FATTURA              |             |              |                         |            |                 |        |  |  |  |
| Numero sinistro:          | 213-4-0235  | 53-11        |                         |            |                 |        |  |  |  |
| Numero:                   |             |              |                         |            |                 |        |  |  |  |
| Data:                     |             | gg/mm/aa     | iaa                     |            |                 |        |  |  |  |
| Onorari:                  | 0,00        | €            |                         |            |                 |        |  |  |  |
| Deduzione:                | 0,00        | %, valore i  | in € 0,00               |            |                 |        |  |  |  |
| Spese                     |             |              |                         |            |                 |        |  |  |  |
| Totale spese imponibili:  | 0,00        | € Visua      | lizza o modifica        |            |                 |        |  |  |  |
| Totale spese non impon    | ibili: 0,00 | € Visua      | lizza o modifica        |            |                 |        |  |  |  |
| Totali                    |             |              |                         |            |                 |        |  |  |  |
| Imponibile:               | 0,00        | €            |                         |            |                 |        |  |  |  |
| Contributo INPS:          | 0,00        | %, valore i  | in € 0,00               |            |                 |        |  |  |  |
| Cassa:                    | 4,00        | %, valore i  | in € 0,00               |            |                 |        |  |  |  |
| Totale imponibile:        | 0,00        | €            |                         |            |                 |        |  |  |  |
| IVA imponibile:           | 22,00       | %, valore i  | in € 0,00               |            |                 |        |  |  |  |
| Totale imponibile con IVA | . 0,00      | €            |                         |            |                 |        |  |  |  |
| Totale:                   | 0,00        | €            |                         |            |                 |        |  |  |  |
| Ritenuta d'acconto:       | 20,00       | %, valore i  | in € 0,00               |            |                 |        |  |  |  |
| Totale al netto r.a.:     | 0,00        | €            |                         |            |                 |        |  |  |  |
|                           |             |              | Ricalcola tutti i campi |            |                 |        |  |  |  |
|                           |             | Salva        | Richiedi autorizzazione | Indietro   |                 |        |  |  |  |

Il pulsante "Salva" mi consente di salvare i dati inseriti, anche ai fini di un inserimento parziale dei dati, da riprendere in un momento successivo. Premendo invece "Richiedi autorizzazione" la fattura viene bloccata e inviata al Gestore.

#### 7.2. Fatture da autorizzare

In questa fase le fatture non possono essere modificate. Il Gestore ne valida il contenuto e ha la facoltà di riportarle nello stato precedente, per consentire al Fiduciario di correggere la fattura qualora presentasse delle anomalie, oppure di autorizzarne l'emissione.

#### 7.3. Fatture autorizzate

Una volta che il gestore ha autorizzato la fattura, è possibile inserire il numero documento e la data e cliccando sul pulsante "Genera Fattura" verrà creato il documento in formato PDF.

| Incarichi                    | Ricerca    | Fatturazione | Archivio fatture | Anagrafica | Cambio password | Logout |  |
|------------------------------|------------|--------------|------------------|------------|-----------------|--------|--|
| GENERAZIONE NUOVA FATTURA    |            |              |                  |            |                 |        |  |
| DATE FATTURA                 |            |              |                  |            |                 |        |  |
| Numero sinistro:             | 212 7 5 15 | 12           |                  |            |                 |        |  |
| Numero:                      |            |              |                  |            |                 |        |  |
| Data:                        |            |              |                  |            |                 |        |  |
| Onorariu                     | 1000.00    | gg/mm/aaa    | 14               |            |                 |        |  |
| Ondrain.                     | 1000,00    | €            | c 0.00           |            |                 |        |  |
| Deduzione.                   | 0,00       | %, valore in | I€ U,UU          |            |                 |        |  |
| Spese                        |            |              |                  |            |                 |        |  |
| Totale spese imponibili:     | 150,00     | € Visuali    | zza o modifica   |            |                 |        |  |
| Totale spese non imponibili: | 0,00       | € Visuali    | zza o modifica   |            |                 |        |  |
|                              |            |              |                  |            |                 |        |  |
| Totali                       |            |              |                  |            |                 |        |  |
| Imponibile:                  | 1150,00    | €            |                  | _          |                 |        |  |
| Contributo INPS:             | 0,00       | %, valore in | 1€ 0,00          |            |                 |        |  |
| Cassa:                       | 4,00       | %, valore in | 1€ 6,00          |            |                 |        |  |
| Totale imponibile:           | 1150,00    | €            |                  |            |                 |        |  |
| IVA imponibile:              | 22,00      | %, valore in | € 254,32         |            |                 |        |  |
| Totale imponibile con IVA:   | 1410,32    | €            |                  |            |                 |        |  |
| Totale:                      | 1410,32    | €            |                  |            |                 |        |  |
| Ritenuta d'acconto:          | 20,00      | %, valore in | € 231,20         |            |                 |        |  |
| Totale al netto r.a.:        | 1179,12    | €            |                  |            |                 |        |  |
|                              |            |              |                  | _          |                 |        |  |
|                              |            | 0            |                  |            |                 |        |  |

## 8. Archivio fatture

Quando la fattura ha chiuso il suo ciclo di creazione e generazione, è sempre possibile recuperarla attraverso un piccolo motore di ricerca:

| Incarichi   | Ricerca | Fatturazione | Archivio fatture | Anagrafica   | Cambio password | Logout |  |  |
|-------------|---------|--------------|------------------|--------------|-----------------|--------|--|--|
| RICERCA     |         |              |                  |              |                 |        |  |  |
| N° Fattura: |         | N°           | Sinistro         |              |                 |        |  |  |
| Data da:    |         | (gg/mm/aaaa) | Data a:          | (gg/mm/aaaa) |                 |        |  |  |
|             |         |              | Cerca Pulisci    |              |                 |        |  |  |